## Sprawdzanie wynagrodzeń

Aby sprawdzić wypłacone wynagrodzenia (tzw. paski), a także odebrać PIT-y:

 Wejdź na stronę <u>https://gp.vpn.uw.edu.pl/</u> i zaloguj się kontem Active Directory. To <u>nie</u> <u>jest</u> to samo konto, co przy logowaniu do USOS. Jeśli nie pamiętasz loginu i/lub hasła, możesz je sprawdzić lub zresetować na stronie <u>https://mojekonto.uw.edu.pl</u>.

| 8 0 0 2 3 0 8 |                                    | > C 🖶 gp.vpn.uw.edu.pl/ | < > c |
|---------------|------------------------------------|-------------------------|-------|
|               |                                    |                         |       |
|               | GlobalProtect Portal Użytkownik AD |                         |       |
|               | Hasto AD                           |                         |       |
|               |                                    |                         |       |
|               |                                    |                         |       |

2. Na stronie, która otworzy się po zalogowaniu, wybierz przycisk "SAP portal - Fiori".

| <b>% paloalto</b> * G | LOBALPROTECT |               |                    | 🖶 Application URL 🗸 🚽 | GlobalProtect Agent | ≗ uw\~~~ |
|-----------------------|--------------|---------------|--------------------|-----------------------|---------------------|----------|
|                       | Strona UW    | IT Jira       | SAP Portal - Fiori | SAP Portal - VIM      |                     |          |
|                       |              | Sharepoint UW | IRK UW             |                       |                     |          |

 Na stronie, która się otworzy, zaloguj się kontem JSA. To <u>osobne konto</u> – nie to samo, co do USOS, i nie ActiveDirectory. Jeśli nie pamiętasz loginu i/lub hasła, możesz je sprawdzić lub zresetować na stronie <u>https://mojekonto.uw.edu.pl</u>.

| Szukaj Q ↓≣ ↑"                  |                        |                                     |                                     |          |  |
|---------------------------------|------------------------|-------------------------------------|-------------------------------------|----------|--|
| Strona główna                   |                        |                                     |                                     |          |  |
| S Portal ESS                    |                        |                                     |                                     |          |  |
| 🗸 🖂 Wnioski                     |                        |                                     |                                     |          |  |
| Moje wnioski                    |                        |                                     |                                     |          |  |
| ✓ . Plany urlopowe              |                        | Portal SAP ESS Paski/PITy/RMUA      | Wnioski urlopowe                    |          |  |
| Planowanie urlopów              |                        |                                     | L+ Kliknij, aby złożyć nowy wniosek |          |  |
| Mój plan urlopowy               | ane osobowe            | 83                                  | Limit                               | Dostępne |  |
| Plany urlopowe współpracowników | ie:                    |                                     | Urlop wypoczynkowy                  | 17 dni   |  |
| Mój kalendarz                   | azwisko:               |                                     | Urlop opiekuńczy                    | 5 dr     |  |
|                                 |                        | Wniosek o przerwę w urlopie         | Siła wyższa dni                     | 2 di     |  |
|                                 |                        | L+ Kliknij, aby złożyć nowy wniosek | Siła wyższa godziny                 | 16 godz  |  |
|                                 | ane organizacyjne      |                                     | Praca zdalna                        | 24 d     |  |
|                                 | anowisko:              |                                     | okazjonatna                         |          |  |
|                                 | dnostka organizacvina: |                                     |                                     |          |  |
|                                 |                        |                                     |                                     |          |  |
|                                 | zełożony:              |                                     |                                     |          |  |
|                                 | azpośredni przełożony: |                                     |                                     |          |  |
|                                 |                        |                                     |                                     |          |  |

4. Kliknij przycisk "Portal Sap ESS Paski/PITy/RMUA".

5. Na stronie, która się otworzy, wybierz "Zestawienie wynagrodzenia" (paski) lub "Formularze PIT".

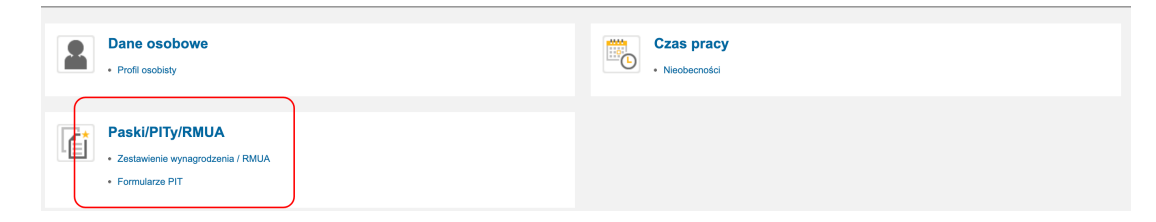